# Hur man skriver inlägg i WordPress

Inlägg i WordPress går att göra med två olika ambitionsnivåer av verktygslåda. Man kan använda den **Klassiska redigeraren** eller **Blockredigeraren**. Den här lathunden fokuserar helt på användning av den Klassiska redigeraren, som är begränsad men också enkel.

### Börja skriva ett inlägg

Logga in i WordPress och sök långt upp i menyn i vänsterkanten. Klicka på **Inlägg** och välj **Lägg till nytt inlägg**.

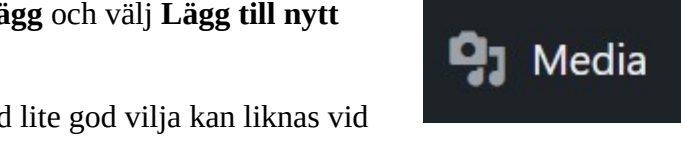

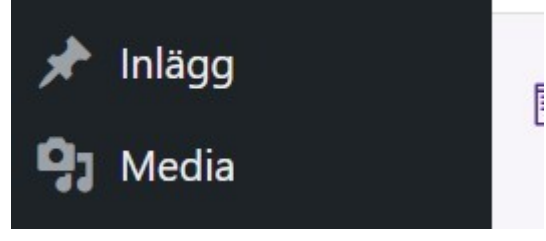

Upp kommer en bild som med lite god vilja kan liknas vid vilken ordbehandlare som helst.

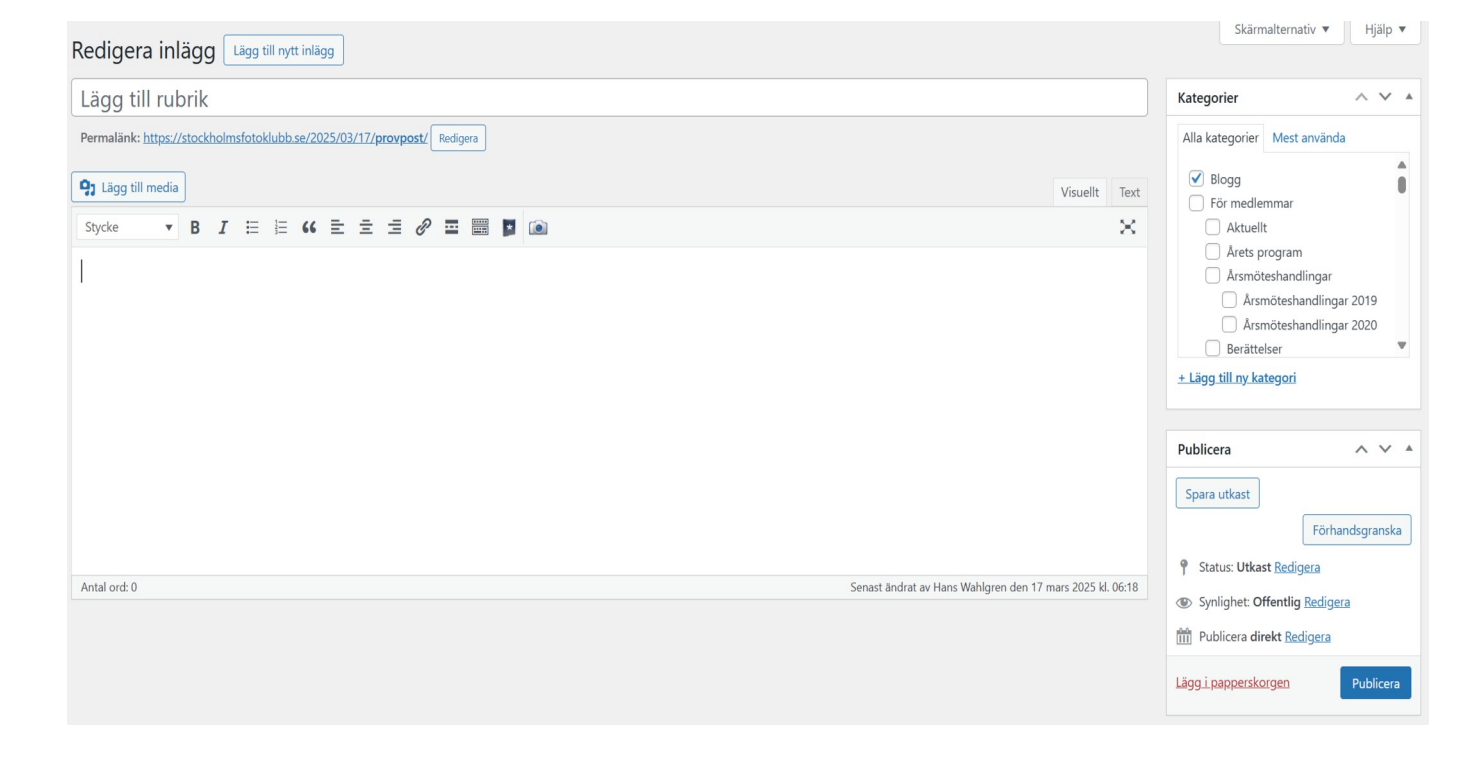

Ersätt **Lägg till rubrik** med den rubrik Du vill ha, sedan är det bara att börja skriva. Det mesta ser ut som det brukar göra, så det klarar nog alla av utan handledning, men några saker är värda att notera.

#### Infoga en bild

Mellan rubriken och texten finns en knapp med text Lägg till media.

Ställ markören precis där Du vill ha Din bild och klicka på **Lägg till media**-knappen. Då hamnar Du i WordPress mediabibliotek. Det är dit alla bilder som vi har utanför vår gallerihantering laddas.

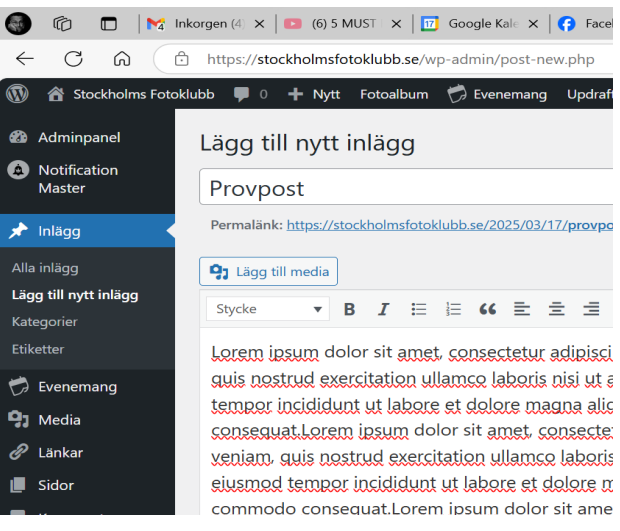

Ska Du infoga en bild som inte redan finns i systemet så väljer Du fliken Ladda upp filer och då hamnar Du i en vanlig drag and drop-hantering, eller om Du väljer att söka Dig fram via bläddring i Din dators filsystem. Allt det här fungerar som det brukar fungera, så någon större instruktion ska inte behövas.

#### Lägg till media

Ladda upp filer Mediabibliotek

När filen väl är uppladdad, eller om den redan fanns i systemet så markerar Du den och klickar sedan på Infoga i inlägg som finns längst ner till höger.

1 aölcxm dsvn

kds sdfk ofk

A OIFA

daf

uew hfoif

Klicka sedan på bilden för finjustering.

När Du klickar på bilden så får Du ett litet handtag i varje hörn. Där kan Du dra för att D mpSFPOIF ändra storlek.

SVI Du kan flytta runt bilden för att ändra CPSAIC OPIL P placeringen bara genom att ställa markören mitt i bilden och dra runt.

Du får även möjlighet att välja textflödet runt bilden genom att klucka på ikonerna som dyker upp ovanför bilden. Pennan, näst

längst till höger, ger mest möjligheter till justering, men ofta duger de andra ikonerna.

Det bästa sättet att lära sig det här är att prova.

### Vart hamnar inlägget?

Vart inlägget hamnar styrs av vilken kategori inlägget tilldelas. Det här är viktigt!

I högermarginalen finns en box rubricerad Kategorier. Säkerställ att inlägget har kategori Blogg förbockat.

Väljer Du Blogg så hamnar Ditt inlägg på vår förstasida under Blogg, väljer Du något annat alternativ så kommer Ditt inlägg att hamna utom synhåll.

#### Utvald bild

Varje inlägg bör ha en utvald bild. Det är den bilden som syns i bloggen på framsidan.

I mitten av högerkolumnen finns en ruta där Du väljer Utvald bild. Funktionen är identisk med bildhanteringen i inlägget, Du hamnar i mediabiblioteket och väljer en bild där, eller laddar upp en bild som Du sedan väljer.

| Utvald bild             | ~ ` | ✓ ▲ |
|-------------------------|-----|-----|
| <u>Ange utvald bild</u> |     |     |

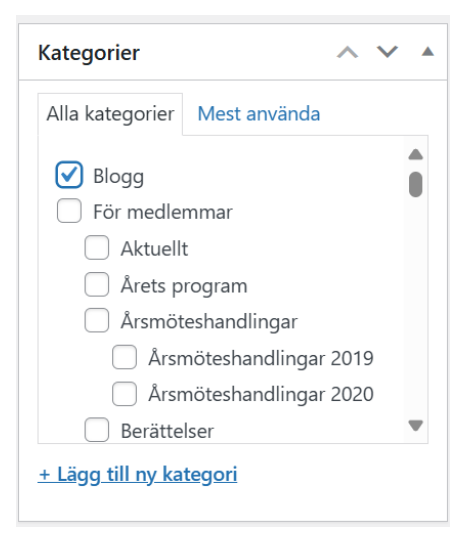

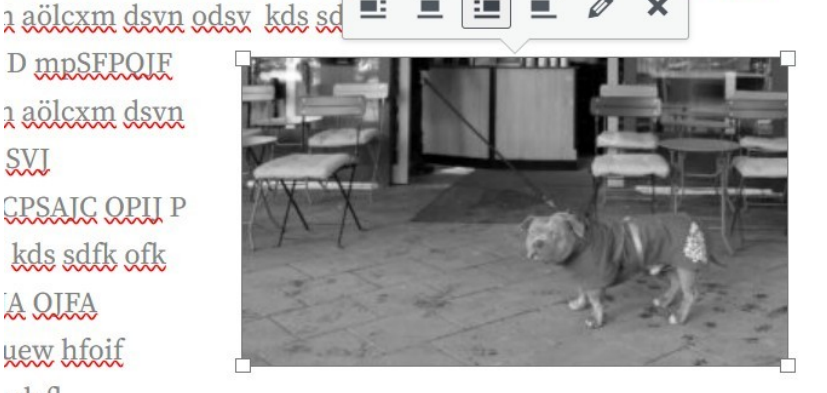

DLSAMCÖAKP D mpSFPOIF KVN SVJ APKdmS, MCNA OIFA E. ×

## Spara utkast / Förhandsgranska / Publicera

I högermarginalen finns ytterligare en box att beakta för hantering av publiceringen.

Jobbar man med en längre text så kan det vara smart att ibland tycka på knappen "Spara utkast". Så även om man inte hinner klart utan vill avsluta för att fortsätta vid senare tillfälle.

Är man nyfiken på hur inlägget kommer att se ut så trycker man på "Förhandsgranska", men "Spara utkast" först, så att inte allt går fel av okänd anledning.

När inlägget känns klart så trycker man på "Publicera".

# Återuppta arbetet

Har Du sparat ett utkast, eller publicerat och inte är nöjd, då vill Du återuppta arbetet. Det är enkelt, men det finns en viktig sak att beakta. Det gäller att öppna dokumentet på rätt sätt.

Gå till **Inlägg** och välj **Alla inlägg**. Där hittar Du Ditt inlägg.

Om Du vill öppna inlägget för att jobba vidare så väljer Du **klassisk redigerare**, rad två i bilden. Väljer Du blockredigerare så kommer Du inte att känna igen Dig. Råkar Du ändå välja fel redigerare så är det bara att backa ut med hjälp av browsertangenterna. Spara inte,

för då har Du bytt redigerare och behöver mer kunskap.

Här finns även några fler alternativ här, alla självinstruerande.

## Blockredigeraren

I Blockredigeraren finns alla verktyg som används för att göra layouten till vår hemsida. Spännande, men också lite mer krävande. Det går att göra en lathund för Blockredigeraren, men den lathunden görs inte med mindre än att det finns ett uttalat intresse från medlemmar i SFK att lära sig.

| Publicera                        | ~ ~ *           |  |  |
|----------------------------------|-----------------|--|--|
| Spara utkast                     |                 |  |  |
|                                  | Förhandsgranska |  |  |
| P Status: Utkast <u>Redigera</u> |                 |  |  |
| Synlighet: Offentlig Redigera    |                 |  |  |
| Publicera direkt <u>Redigera</u> |                 |  |  |
| Duplicera detta                  |                 |  |  |
| <u>Lägg i papperskorgen</u>      | Publicera       |  |  |

| Mas | såtgärder 🗸 Tillämpa                                                                                                    | Alla datum 🗸  | Alla kategorier |
|-----|----------------------------------------------------------------------------------------------------|---------------|-----------------|
|     | Rubrik 🜩                                                                                                    | Författare    | Kategorier      |
|     | ( <mark>ingen rubrik</mark> ) — Utkast,<br>Klassisk redigerare                                                                     | Hans Wahlgren | Blogg           |
|     | Redigera (blockredigerare)  <br>Redigera (klassisk redigerare)  <br>Snabbredigera   Ta bort  <br>Förhandsgranska   Duplicera detta |               |                 |